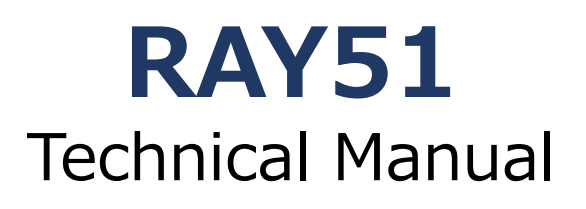

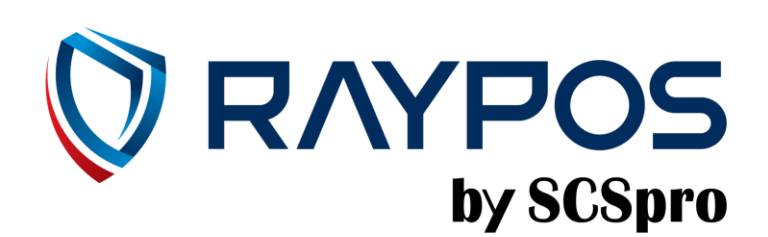

#### -Table of Contents-

PREFACE RAYPOS USER'S MANUAL REVISION HISTORY COPYRIGHT WARRANTY SAFETY INSTRUCTIONS SPECIFICATION 1) SPECIFICATION – OUTSIDE SIZE

2) BODY EXPLODE VIEW

#### **1. PRODUCT OVERVIEW**

- 1) INSIDE YOUR PACKAGE
- 2) PRODUCT OUTLINE
- 3) CONFIGUTATION
- 4) I/O PORT: DETAILS
- 5) SETTING UP:SERIAL PORT (RJ11, 6Pin x 3 & DSUB9 x1)
- 6) SETTING UP: CONNECTION VIA ETHERNET PORT(LAN)
- 7) SETTING UP: POWER CABLE CONNECTION
- 8) SETTING UP: USB 3.0 PORT CONNECTION
- 9) SETTING UP: USB 2.0 PORT CONNECTION
- 10) SETTING UP: CASH DRAWER CONNECTION
- 11) POWER ON POS
- 12) POWER OFF POS
- 13) PRINTER PAPER RELOAD
- 14) NFC READER
- 15) BARCODE READER

#### 2. RAYPOS MODULE POS SYSTEM SEPARATION

- 1) SEPARATING LCD MONITOR MODULE
- 2) SEPARATING MOTHERBOARD

#### **3. MOTHERBOARD**

- 1) MOTHERBOARD OVERVIEW
- 2) MOTHERBOARD LAYOUT

#### **4. TROUBLE SHOOTING**

- 1) NETWORK ISSUES
- 2) USB ISSUES
- 3) LCD ISSUES
- 4) TOUCH SCREEN ISSUES
- 5) POWER & BOOTING ISSUES

#### **5. MAINTENANCE**

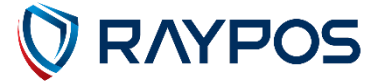

### **Preface**

This User's Guide gives information about main unit/IO port layout, basic setup, component installation, and board layout for point of sale system "RAYPOS"

#### **Intended Audience**

The User's Guide is intended for technically qualified personnel. It is not intended or general audiences.

#### **Document Organization**

The chapters in this Product User's manual are arranged as follows:

- 1. product package contents
- 2. system configuration
- 3. Harness (cable connector)
- 4. Installing and Replacing POS SYSTEM Components: instructions on how to install the motherboard and other POS hardware components.
- 5. Product specification

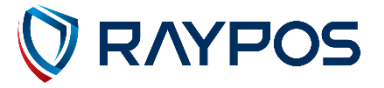

## **RAYPOS Technical Manual Revision History**

Changes to the RAYPOS Technical manual are listed below.

| No. | Revision date | Revision History |
|-----|---------------|------------------|
| 01  |               |                  |
| 02  |               |                  |
| 03  |               |                  |
| 04  |               |                  |
| 05  |               |                  |
| 06  |               |                  |
| 07  |               |                  |
| 08  |               |                  |
| 09  |               |                  |
| 10  |               |                  |

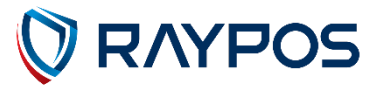

## **Copyright**

This publication, including all photographs, illustrations and software, is protected under international copyright law with all rights reserved to the manufacturer. Neither this manual, nor any of the material contained herein, may be reproduced without express written consent of the author.

RAYPOS Co., Ltd. are trademarks in the South Korea and other countries. \*Other names and brands may be claimed as the property of others.

Copyright RAYPOS Co., Ltd. All rights reserved.

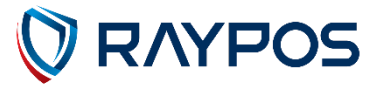

#### **Warranty**

We guarantee our POS terminal product and its parts against defects in materials and workmanship, under proper use, for a standard period of 1year from the original date of purchase.

Products out of the warranty period or scope shall be diagnosed at the customer's expense.

In the case of product damage due to error on part of the consumer, incorrect usage, carelessness or natural phenomenon, the customer shall bear the full cost for both repair and delivery.

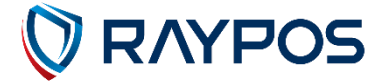

### **Safety Instructions**

The RAY51 product is an electronic device that uses precision components. To ensure stable and normal operation, please pay attention to the following points:

- 1. Avoid using the device in places with high temperatures, high humidity, or direct sunlight.
- 2. Be careful not to place objects on the terminal or spill drinks, water, etc., as it may cause malfunction or damage.
- 3. When plugging or unplugging the power cord, ensure the terminal's power switch is turned off, and hold the plug's handle while doing so.
- 4. When cleaning the terminal, turn off the power and wipe it with a dry cloth. Do not use organic solvents such as thinner.
- 5. Do not install the terminal near items with strong magnetic fields, such as TVs, audio equipment, fluorescent light ballasts, or speakers.
- 6. Excessive operation may cause malfunction of the terminal.
- 7. If the terminal malfunctions or does not operate correctly, please contact your service center.
- 8. Do not install the terminal on a sloped surface or in places with severe vibrations.
- 9. Do not disassemble or modify the terminal.
- 10. Use only standard adapters and cables.

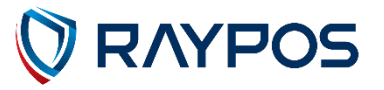

# **Specification**

| RAY51                 |                  |                                                                                              |  |  |  |
|-----------------------|------------------|----------------------------------------------------------------------------------------------|--|--|--|
| Processor             |                  | 4 x Cortex-A55 core, 2.0GHz                                                                  |  |  |  |
| O/S                   |                  | Android 11                                                                                   |  |  |  |
| Memory                |                  | eMMC 16GB(up to 32GB) / DDR4 2GB(up to 4GB)                                                  |  |  |  |
| Display               | Resolution       | 10.1", TFT Color LCD 1280 x 800 px (LED Backlight)                                           |  |  |  |
|                       | Touch Screen     | Capacitive Touch Panel                                                                       |  |  |  |
| WiFi                  |                  | 802.11b/g/n                                                                                  |  |  |  |
| Bluetooth             |                  | BLE 4.2                                                                                      |  |  |  |
| Peripheral            | USB              | USB 3.0 Host x 2 ports, USB 2.0 Host x 2 ports                                               |  |  |  |
| ports                 | Parallel         | DSUB9 serial x 1                                                                             |  |  |  |
|                       | LAN              | RJ45 Serial x 1                                                                              |  |  |  |
|                       | Serial Port      | RJ9(4pin) serial x 3                                                                         |  |  |  |
|                       | Power            | DC Jack x 1                                                                                  |  |  |  |
| CASH DRAWER           |                  | RJ11(6pin) x 1, +24V                                                                         |  |  |  |
| Printer               | Size             | 3" Thermal                                                                                   |  |  |  |
|                       | Speed            | 250mm/s                                                                                      |  |  |  |
|                       | Roll Paper       | 80ф                                                                                          |  |  |  |
| NFC                   | Peripheral ports | 5 PIN Wire Cable                                                                             |  |  |  |
| Reader                |                  | 4 PIN Gold Plate Terminal                                                                    |  |  |  |
|                       | Certification    | ISO14443 Type A, Type B, Mifare, Felica, EMV<br>Contactless L1, L2(MCL, VCL, AMEX, JCB, CUP) |  |  |  |
| Barcode Reader        |                  | 1D/2D Reader, CMOS Camera, 640×480 pixel                                                     |  |  |  |
| Sound                 |                  | 2W x 2 Speaker                                                                               |  |  |  |
| Operating Temperature |                  | 0ºC to +50ºC                                                                                 |  |  |  |
| Power                 |                  | 24Vdc@2.5A                                                                                   |  |  |  |
| Dimension (\          | N x D x H)       | 256mm x 231.1mm x 191.3mm                                                                    |  |  |  |
| Certification         |                  | CE, FCC, RoHS                                                                                |  |  |  |

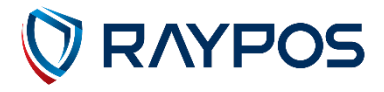

# **Specification - option**

| Option1 : RAY51D7 (Rear Monitor) |                         |                                            |  |  |  |
|----------------------------------|-------------------------|--------------------------------------------|--|--|--|
| Display                          | Resolution              | 7", TFT Color 800 x 480 px (LED Backlight) |  |  |  |
|                                  | Touch Screen            | Capacitive Touch Panel                     |  |  |  |
| I/O                              | Power & Display<br>Data | JVT2041W4T-34SNC-S, 34 pin x 1             |  |  |  |
| Operating Temperature            |                         | 0ºC to +50ºC                               |  |  |  |
| Power                            |                         | 5Vdc@1.0A                                  |  |  |  |
| Dimension (W x D x H)            |                         | 256mm x 307.3mm x 184.5mm                  |  |  |  |

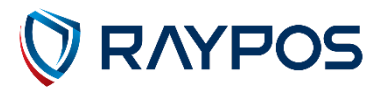

## <u>Specification – Outside size</u>

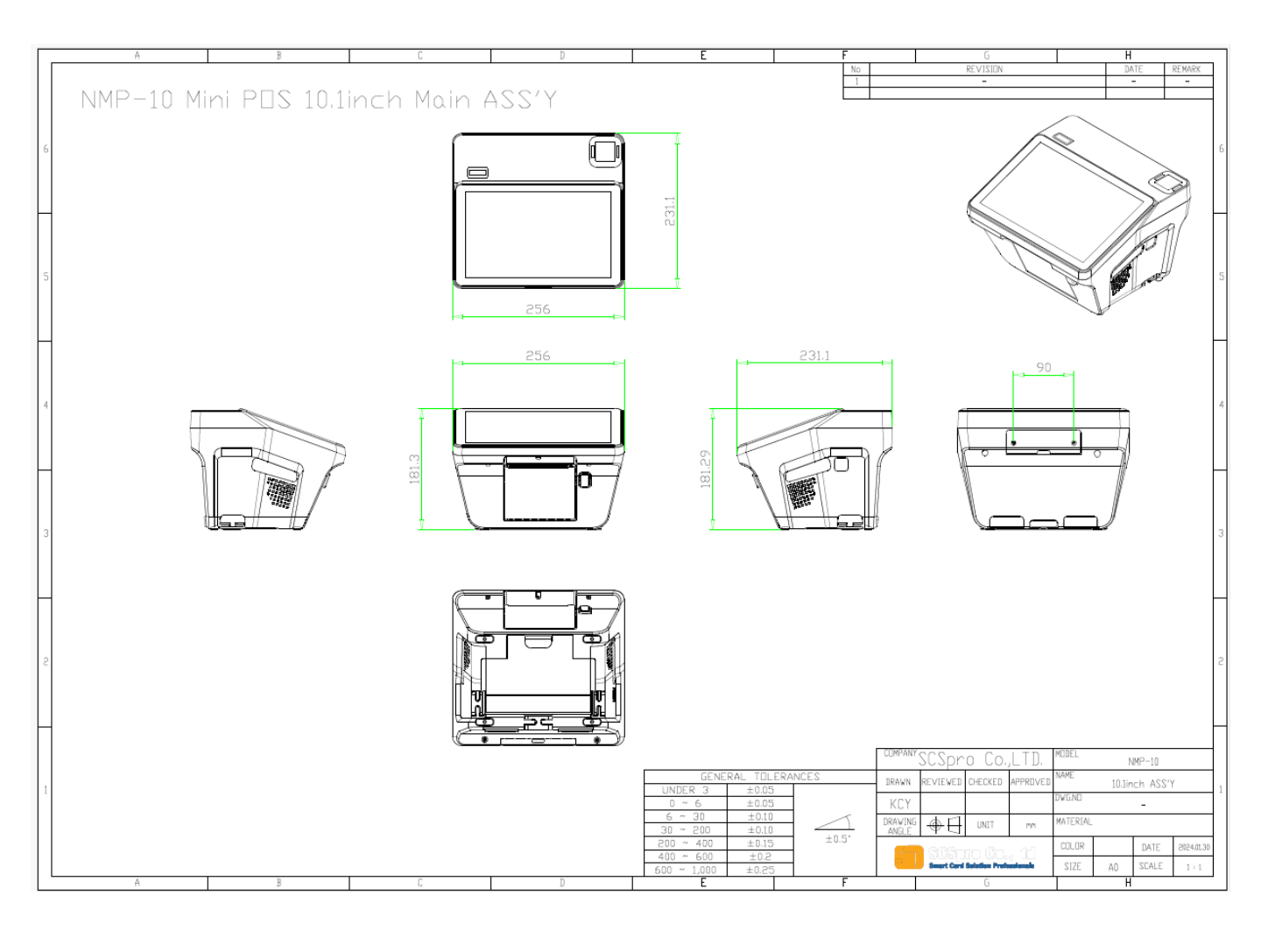

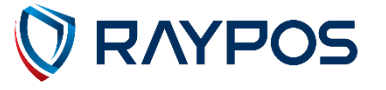

#### <u>Specification – Body Exploded view</u>

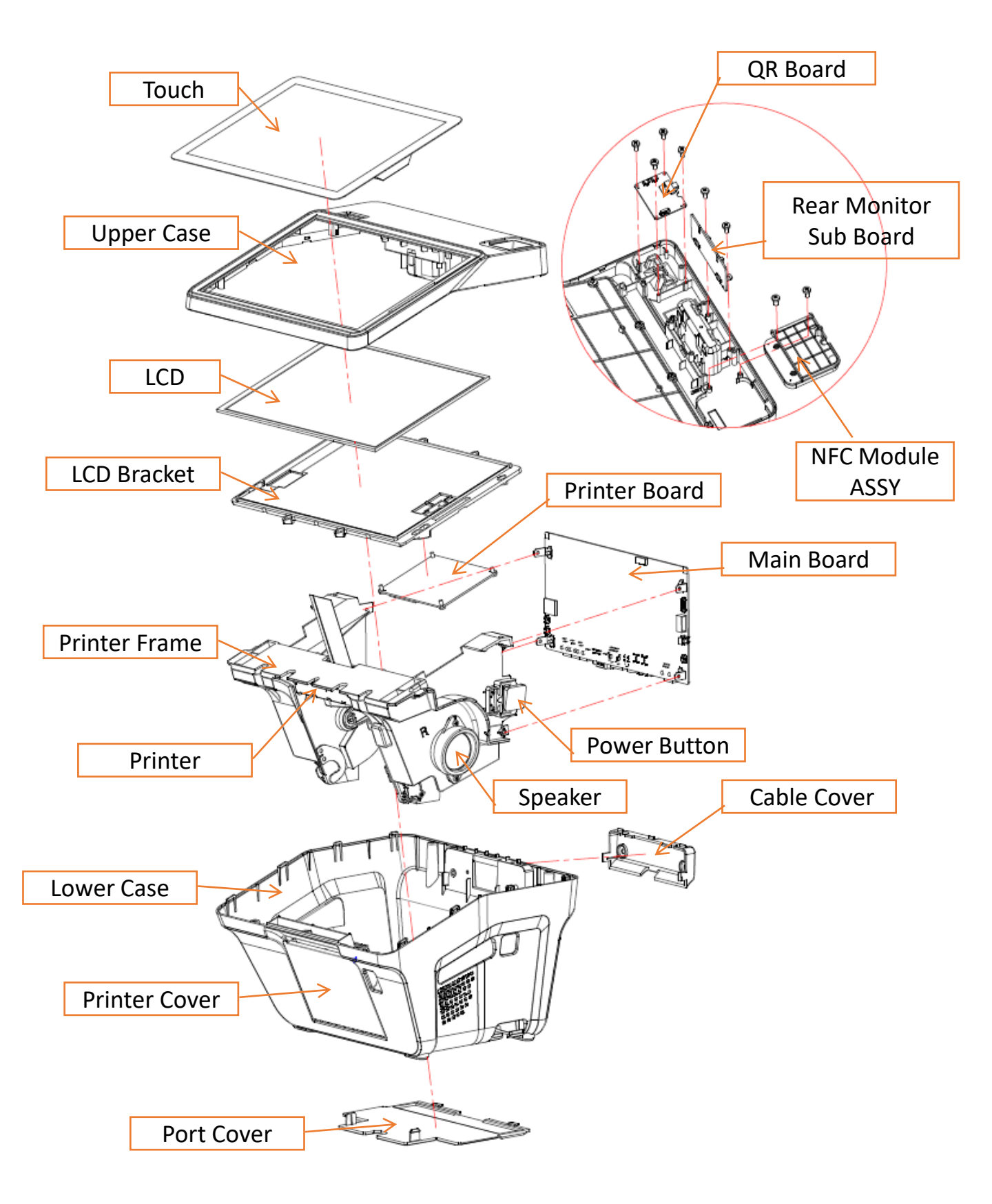

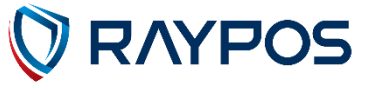

## **1. Product Overview**

## (1) Inside Your Package

- 1. Please check your package and confirm its contents.
- 2. The POS terminal main unit, power cable and user manual are included in the package. If any items are missing or damaged, please contact your dealer for assistance.
- » All user manuals are available for download on our website: www.rayposww.com

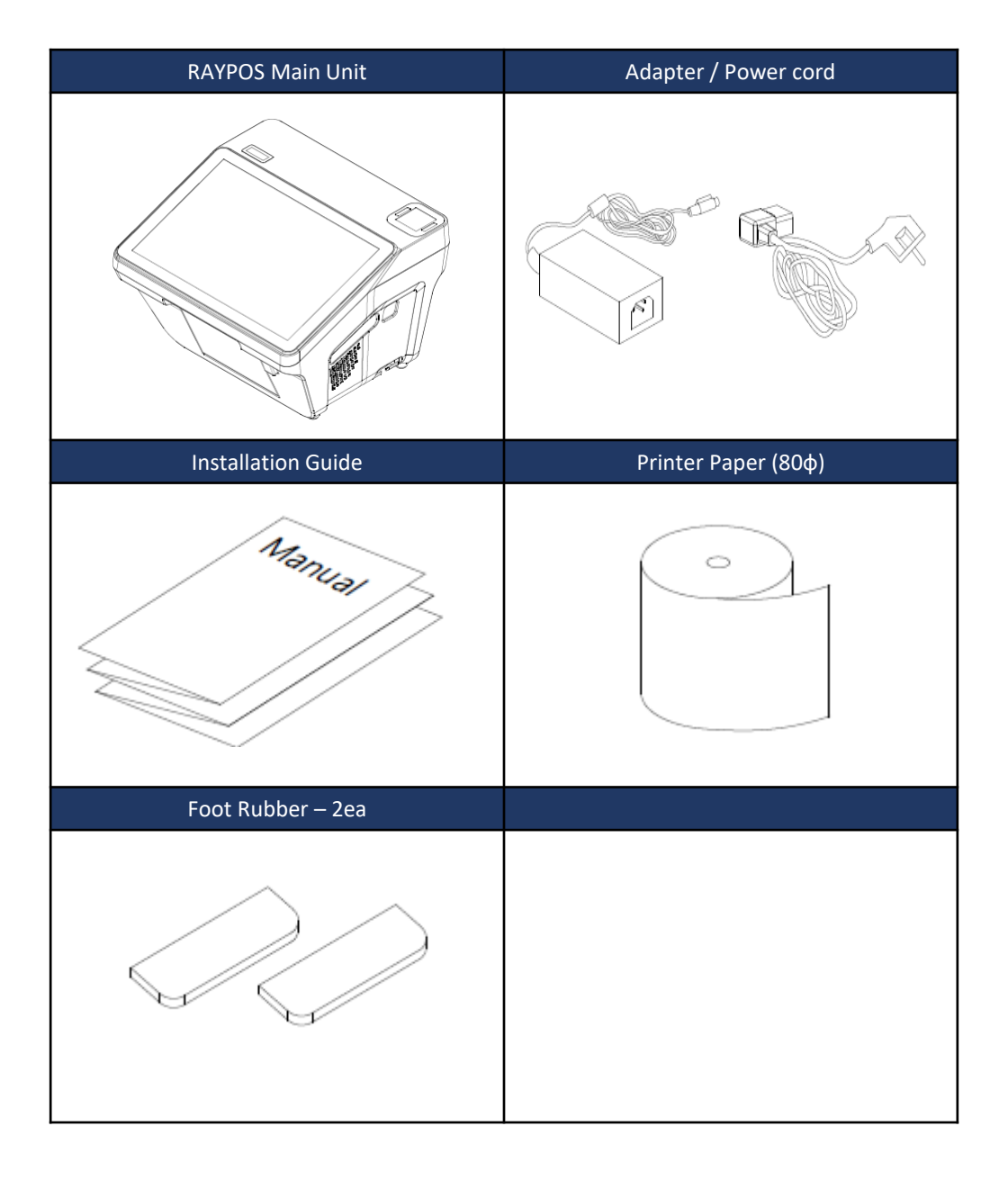

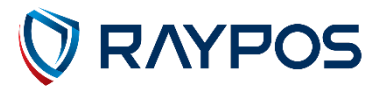

\* The components and installation instruction for the options are listed in their respective manuals.

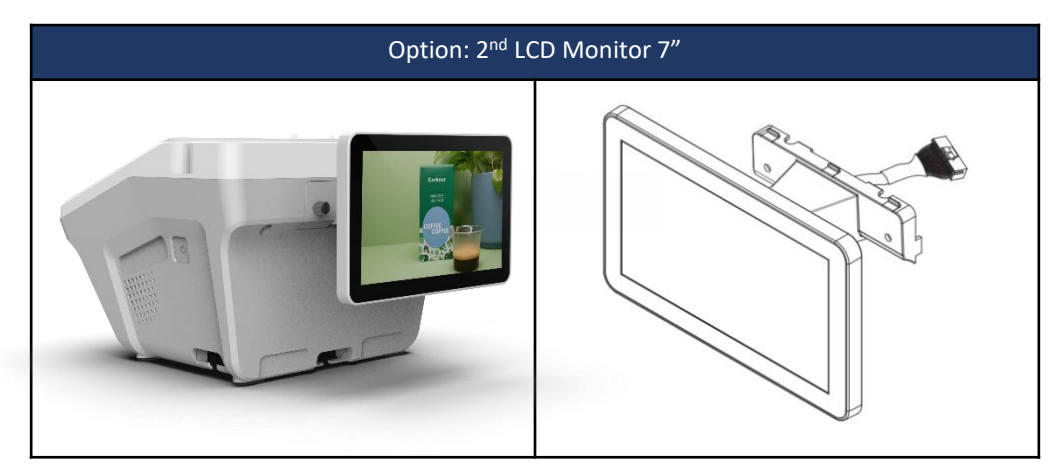

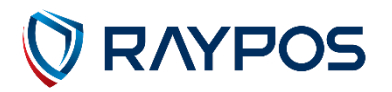

# (2) Product Outline

- Each part of product may differ depending on the specific POS model.
- Model-specific data sheets are provided on our website at www.rayposww.com

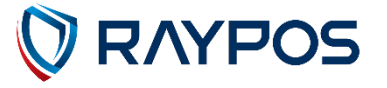

# (3) Configuration

Refer to following diagram to identify the components on this side of the system.

Front view

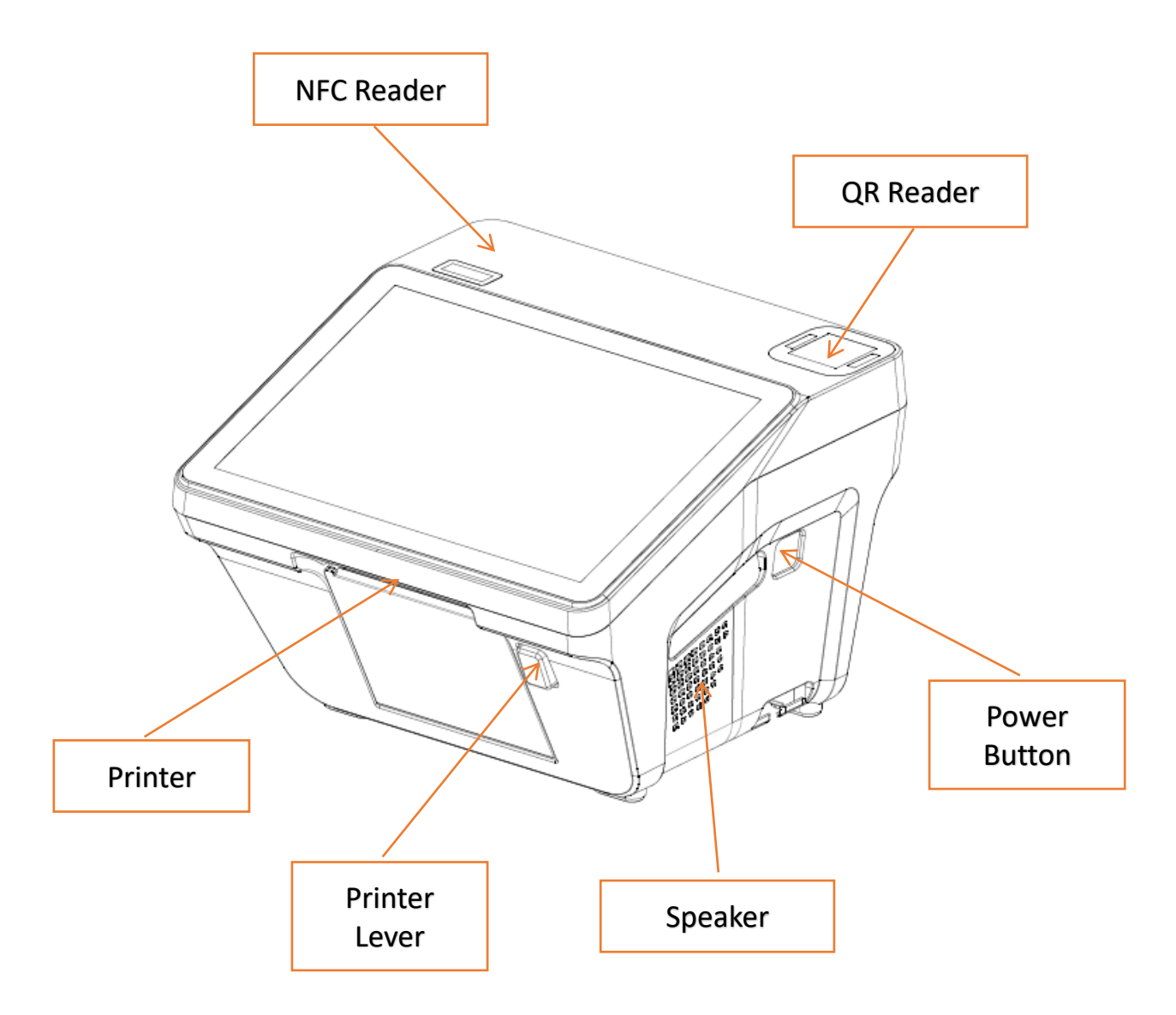

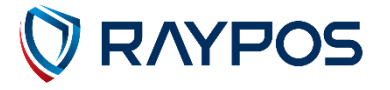

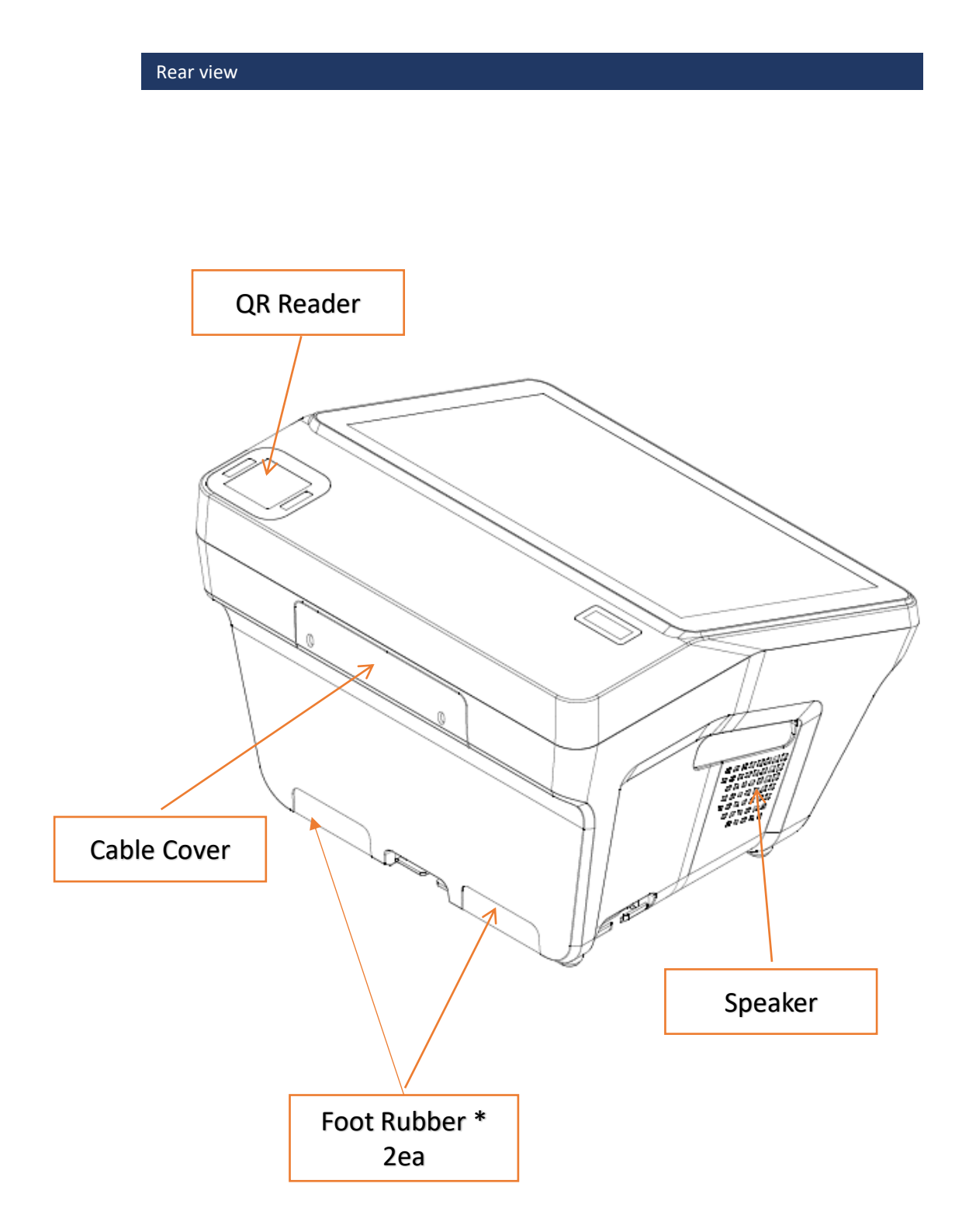

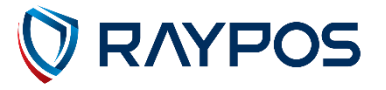

## (4) I/O port : Details

\* I/O ports may differ according to product model or options.

I/O front view

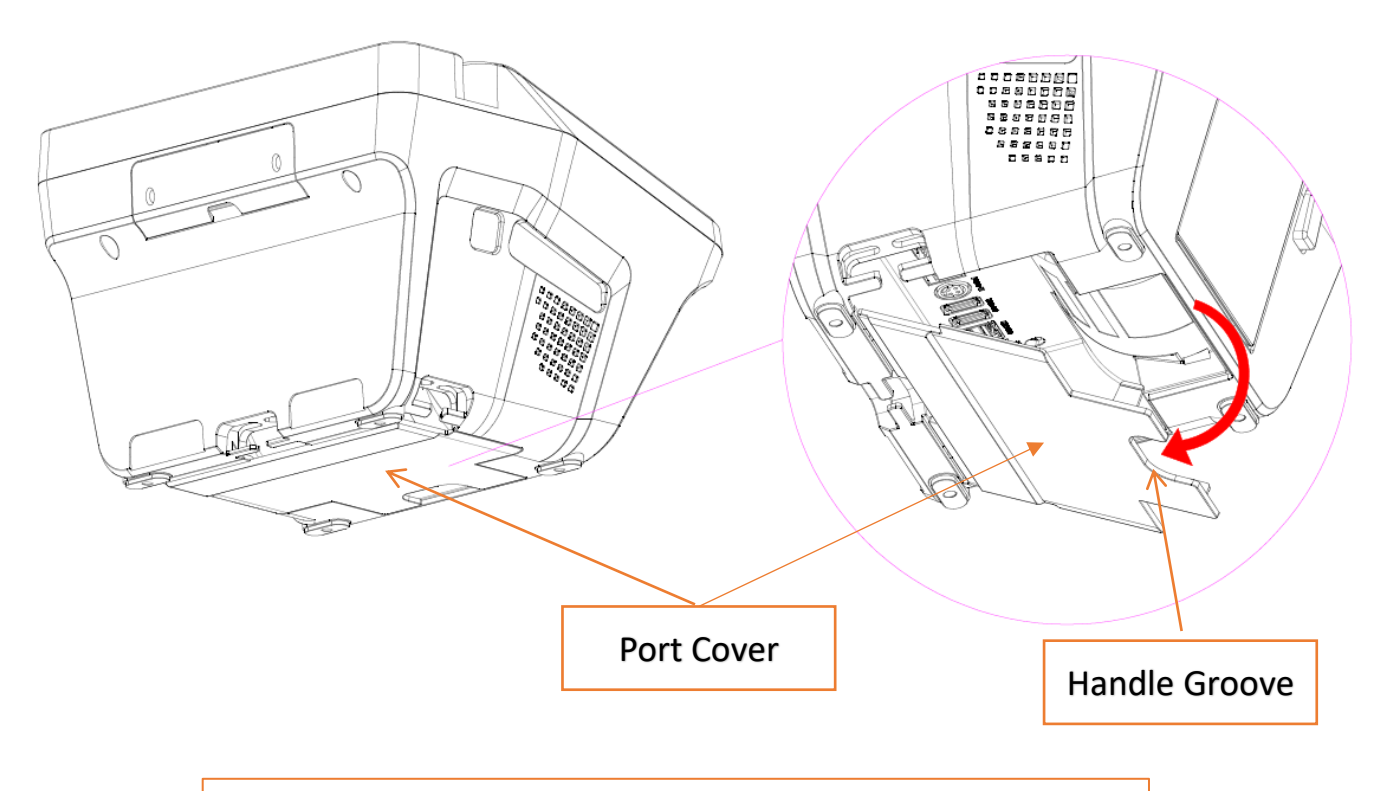

Please hold the handle groove on the port cover at the bottom of the Mini POS and open it in the direction of the arrow.

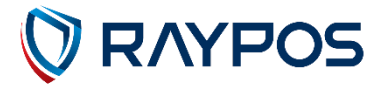

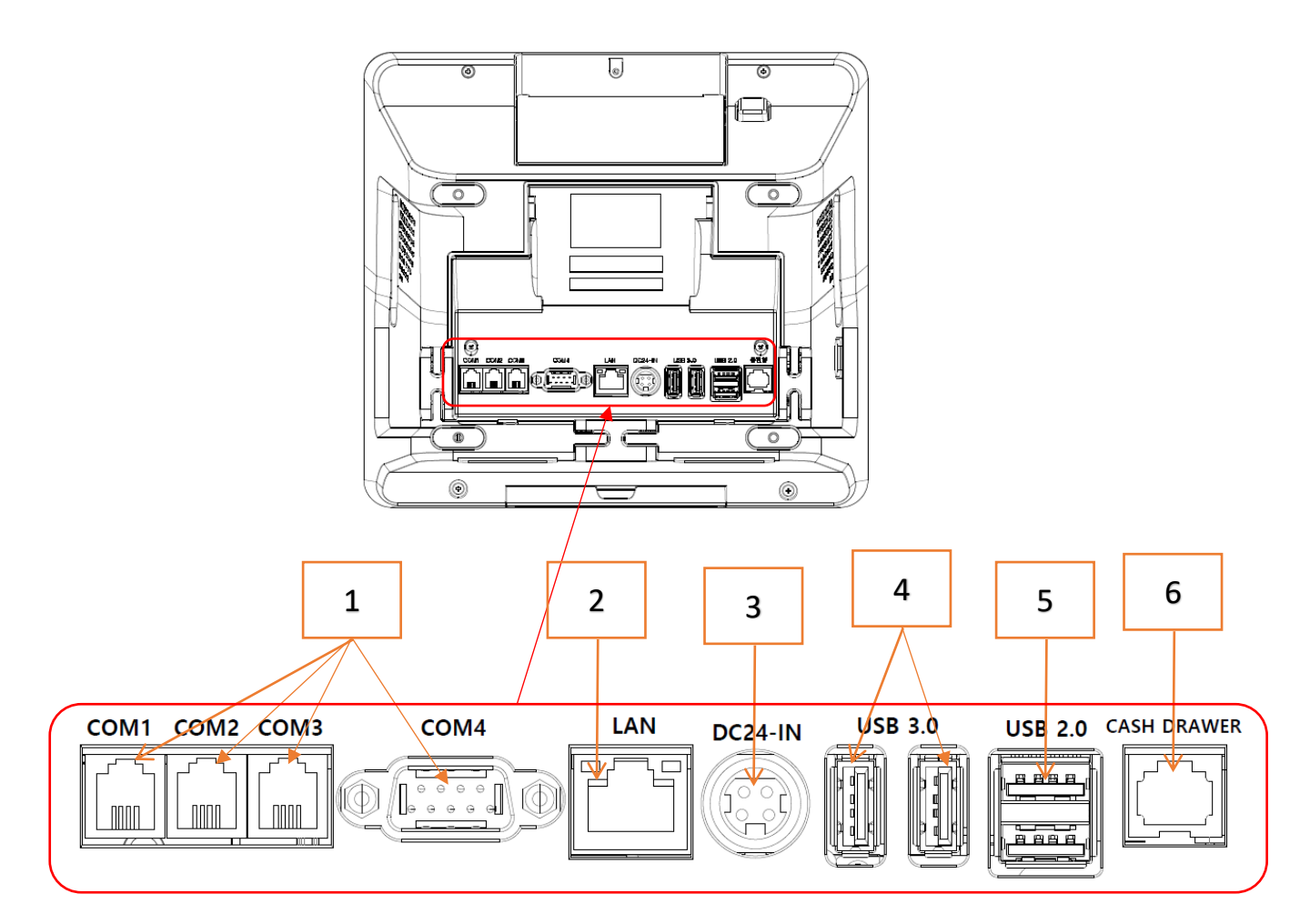

- 1. COM1, COM2, COM3, COM4 : Serial port
- 2. LAN : Connection via Ethernet
- 3. DC24V-IN : Power cable connection port
- 4. USB3.0 : USB3.0 connection 2ports
- 5. USB2.0 : USB2.0 connection 2ports
- 6. CASH DRAWER : Cash drawer port

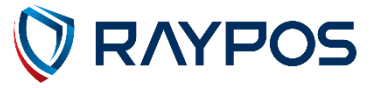

## (5) Setting up : Serial Port (RJ9, 4pin x 3 & DSUB9 x1)

Connect the Serial Port on the rear of the device.

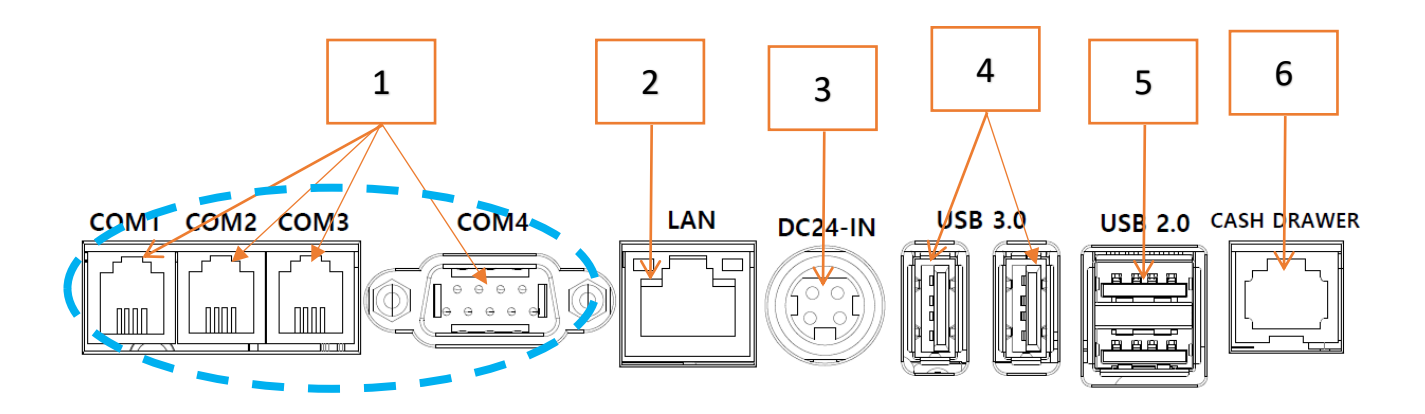

| RJ9 Specification   |     |     |                 |                                                         |  |  |
|---------------------|-----|-----|-----------------|---------------------------------------------------------|--|--|
|                     | Pin | I/O | Name            | FUNCTION                                                |  |  |
|                     | 1   | Р   | GND             | Ground                                                  |  |  |
|                     | 2   | Р   | VCC(DC +5V)     | Power                                                   |  |  |
| 4 0                 | 3   | Ι   | RXD             | Receive Data                                            |  |  |
|                     | 4   | Ι   | TXD             | Transmit Data                                           |  |  |
| DSUB9 Specification |     |     |                 |                                                         |  |  |
|                     | Pin | I/O | Name            | FUNCTION                                                |  |  |
| <b>A B</b>          | 1   | -   | -               | -                                                       |  |  |
|                     | 2   | I   | RXD             | Receive Data                                            |  |  |
|                     | 3   | 0   | TXD             | Transmit Data                                           |  |  |
|                     | 4   | -   | -               | -                                                       |  |  |
|                     | 5   | Р   | GND             | GND                                                     |  |  |
|                     | 6   | -   | -               | -                                                       |  |  |
|                     | 7   | -   | -               | -                                                       |  |  |
|                     | 8   | -   | -               | -                                                       |  |  |
|                     | 9   | Р   | Power<br>(DC5V) | Power supply terminal,<br>Power On/Off control possible |  |  |

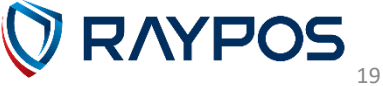

## (6) Setting up : Connection via Ethernet Port (LAN)

The Ethernet port located on the rear I/O supports 10/100/1000Mbps using an RJ45 connector cable.

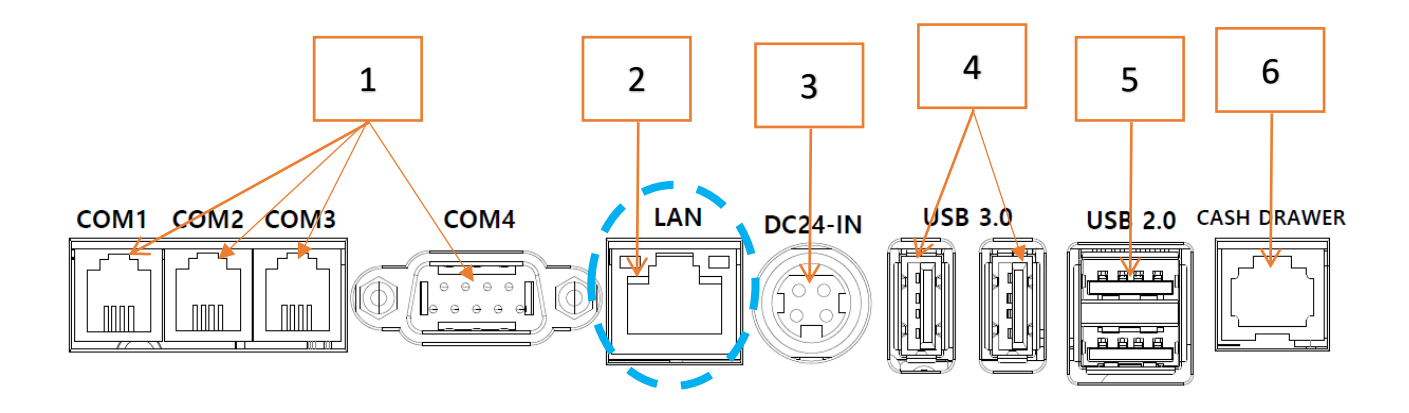

| RJ45 Specification |     |         |          |           |  |  |  |
|--------------------|-----|---------|----------|-----------|--|--|--|
|                    | Pin | 10 base | 100 base | 1000 base |  |  |  |
|                    | 1   | TX +    | TX +     | DA +      |  |  |  |
|                    | 2   | ТХ -    | ТХ -     | DA -      |  |  |  |
|                    | 3   | RX +    | RX +     | DB +      |  |  |  |
|                    | 4   | n/c     | n/c      | DC +      |  |  |  |
|                    | 5   | n/c     | n/c      | DC -      |  |  |  |
| 8 0                | 6   | RX -    | RX -     | DB -      |  |  |  |
|                    | 7   | n/c     | n/c      | DD +      |  |  |  |
|                    | 8   | n/c     | n/c      | DD -      |  |  |  |

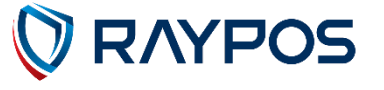

## (7) Setting up : Power Cable Connection

The 'RAYPOS' POS system is equipped with a 24Vdc/ 2.5A power adapter. Connect the cable to the DC-IN port on system IO panel.

**<u>CAUTION</u>** : Do not pull on the adaptor cable! Disconnect cable by pulling the plug cap.

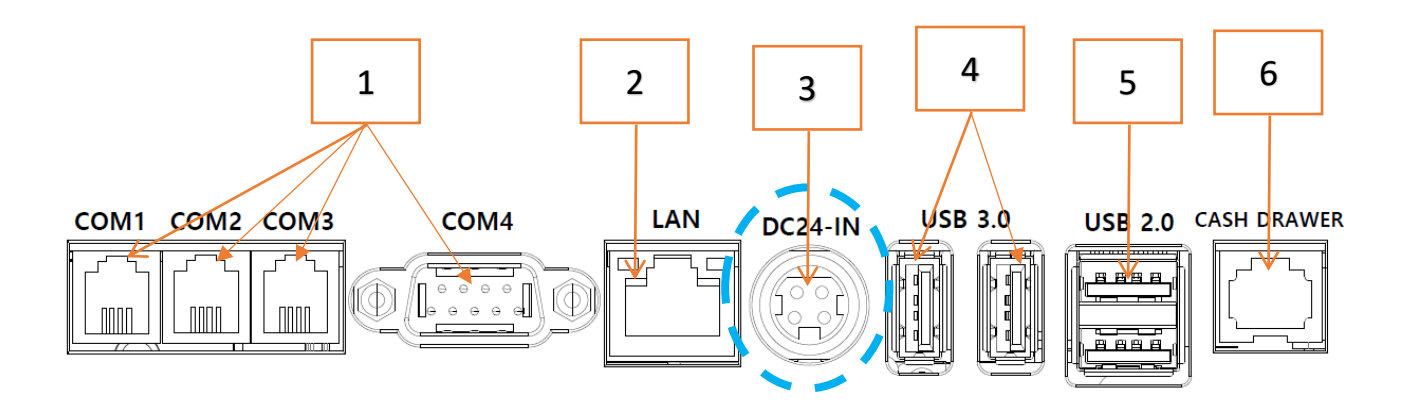

| DC Power Specification |     |     |      |          |  |  |
|------------------------|-----|-----|------|----------|--|--|
|                        | Pin | I/O | Name | FUNCTION |  |  |
| 1 2                    | 1   | Р   | VCC  | +24V     |  |  |
|                        | 2   | Р   | VCC  | +24V     |  |  |
| 3 4                    | 3   | I   | GND  | Ground   |  |  |
|                        | 4   | I   | GND  | Ground   |  |  |

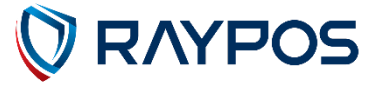

#### (8) Setting up : USB 3.0 Port Connection

USB ports are provided in the POS unit, with two supporting the standard USB 2.0 and the others supporting USB 3.0.

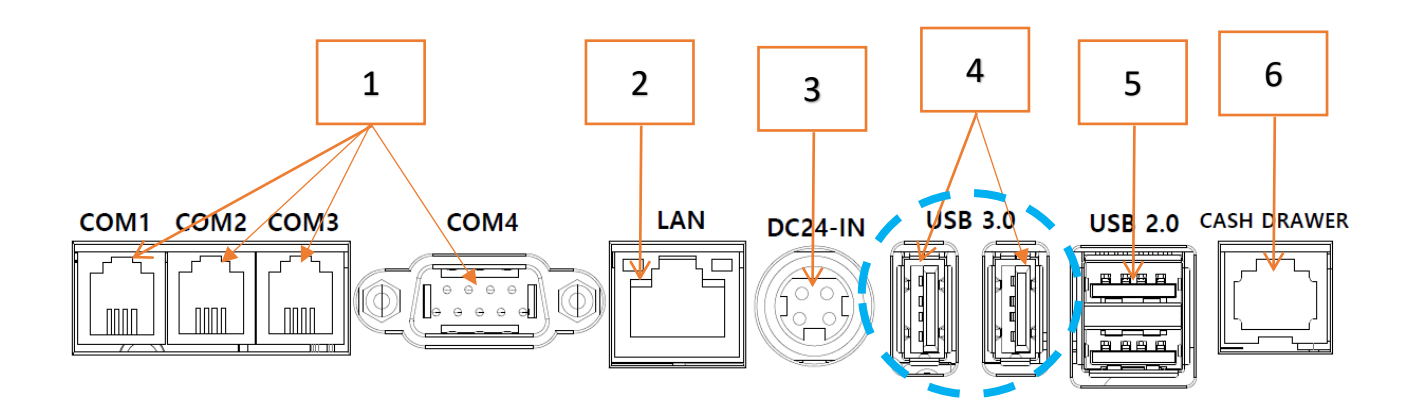

| USB 3.0 Specification |     |     |           |              |  |  |
|-----------------------|-----|-----|-----------|--------------|--|--|
|                       | Pin | I/O | Name      | FUNCTION     |  |  |
|                       | 1   | Р   | VUSB      | +5V          |  |  |
|                       | 2   | I/O | D -       | Data -       |  |  |
|                       | 3   | I/O | D +       | Data +       |  |  |
|                       | 4   | Р   | GND       | Ground       |  |  |
|                       | 5   | I   | SSRX -    | USB 3.0 RX - |  |  |
| 0 4                   | 6   | I   | SSRX +    | USB 3.0 RX + |  |  |
|                       | 7   | Р   | GND_Drain | Ground       |  |  |
|                       | 8   | 0   | SSTX -    | USB 3.0 TX - |  |  |
|                       | 9   | 0   | SSTC +    | USB 3.0 TX + |  |  |

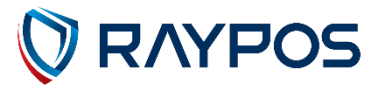

#### (9) Setting up : USB 2.0 Port Connection

USB ports are provided in the POS unit, with two supporting the standard USB 2.0 and the others supporting USB 3.0.

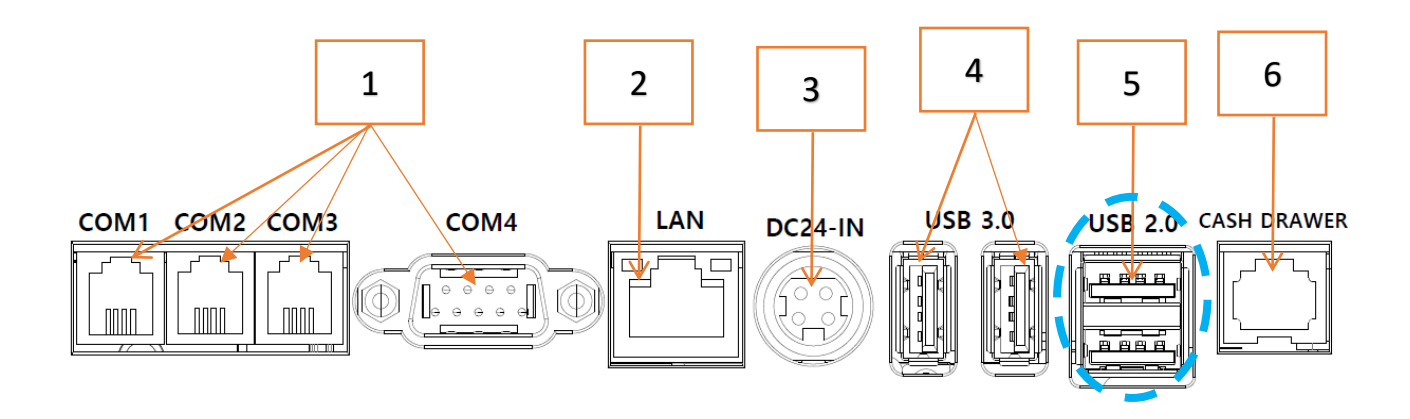

| USB 2.0 Specification |     |     |      |          |  |  |
|-----------------------|-----|-----|------|----------|--|--|
|                       | Pin | I/O | Name | FUNCTION |  |  |
|                       | 1   | Р   | VUSB | +5V      |  |  |
|                       | 2   | I/O | D -  | Data -   |  |  |
| 0 0                   | 3   | I/O | D +  | Data +   |  |  |
|                       | 4   | Р   | GND  | Ground   |  |  |

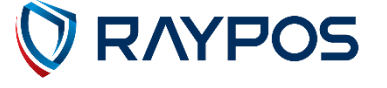

### (10) Setting up : Cash Drawer connection

Connect the Cash Drawer port on the rear of the device.

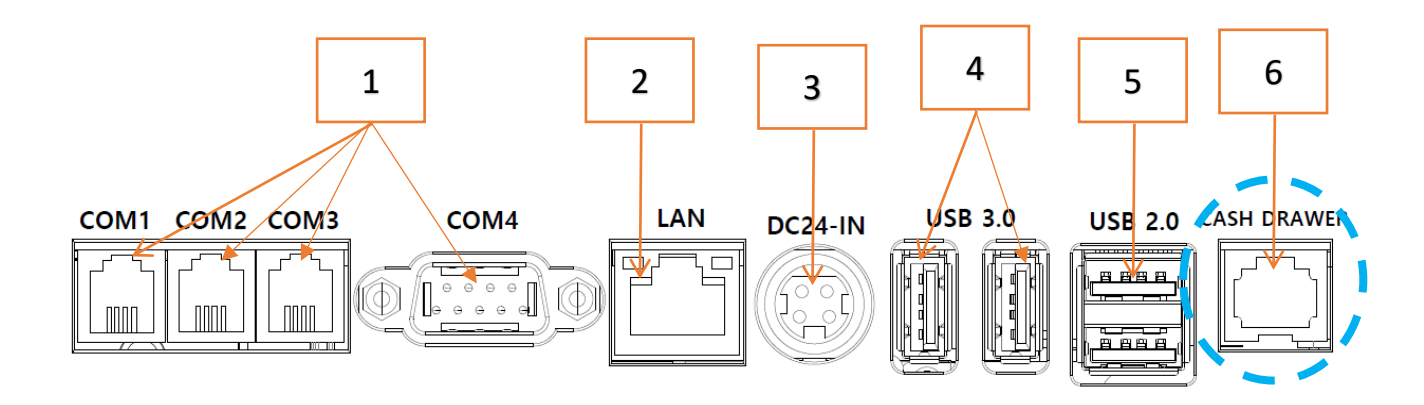

| CASH DRAWER Specification |     |       |             |          |
|---------------------------|-----|-------|-------------|----------|
|                           | Pin | I/O   | Name        | FUNCTION |
|                           | 1   | Р     | GND         | Ground   |
|                           | 2   | Р     | GND         | Ground   |
|                           | 3   | Pules | Cash Drawer | +24V     |
|                           | 4   | -     | -           | -        |
| 06                        | 5   | Р     | GND         | Ground   |
|                           | 6   | Р     | GND         | Ground   |

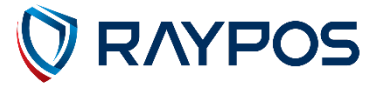

## (11) Power On POS

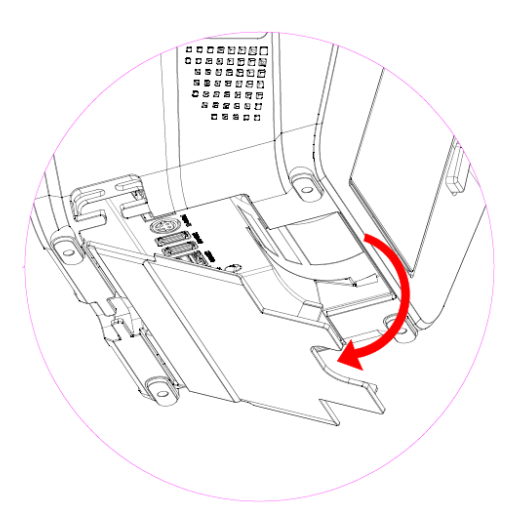

Please hold the handle groove on the port cover at the bottom of the Mini POS and open it in the direction of the arrow.

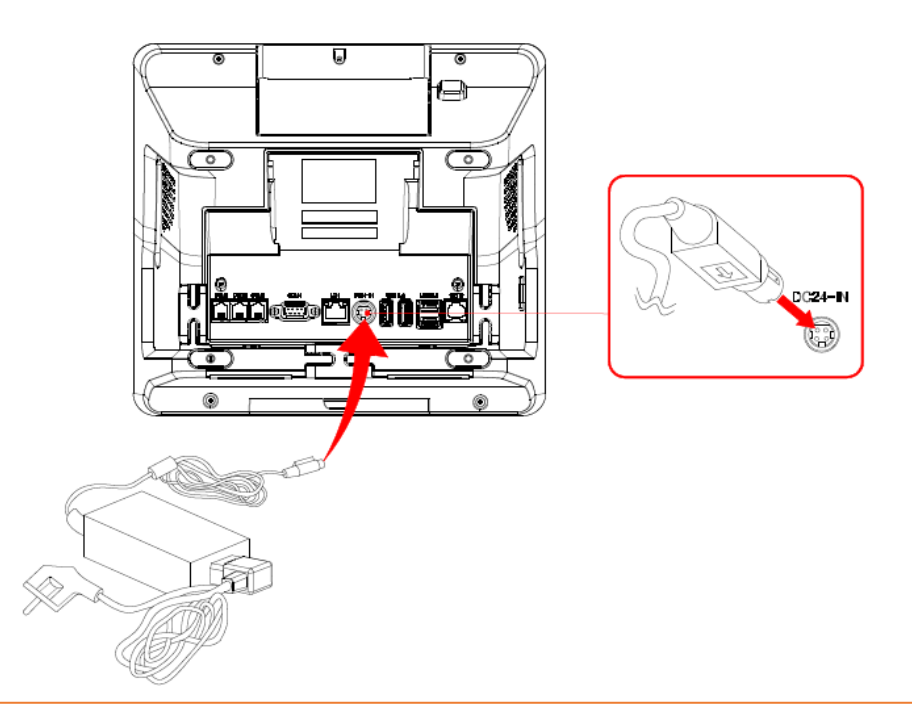

Insert the power adapter cable into the "**DC24-IN**" port. X Please pay attention to the connector orientation when plugging in the adapter.

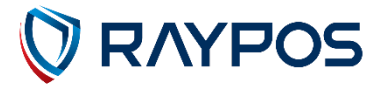

## (11) Power On POS

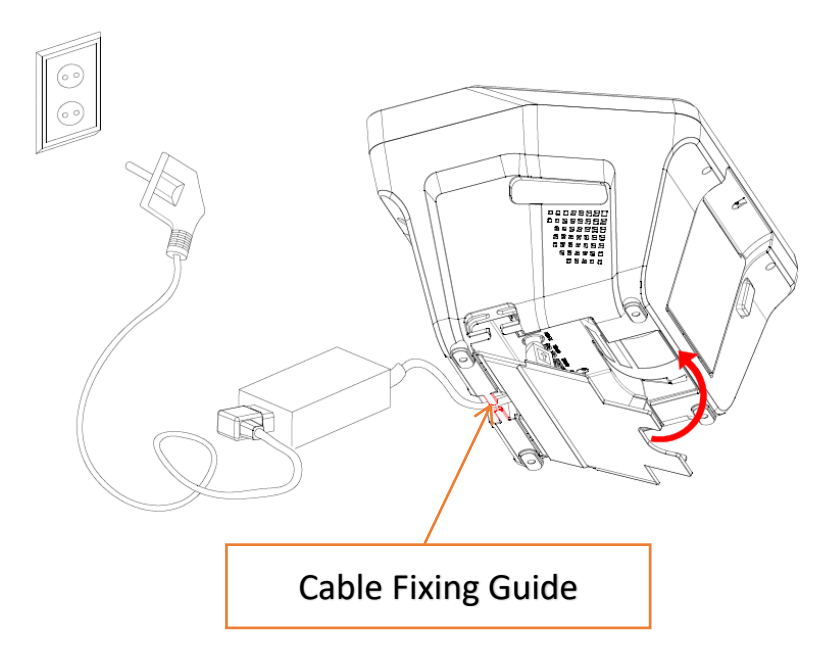

To prevent the device and power (adapter) cable from being pressed on the floor, organize the cable using the fixing guide before plugging in the power adapter.

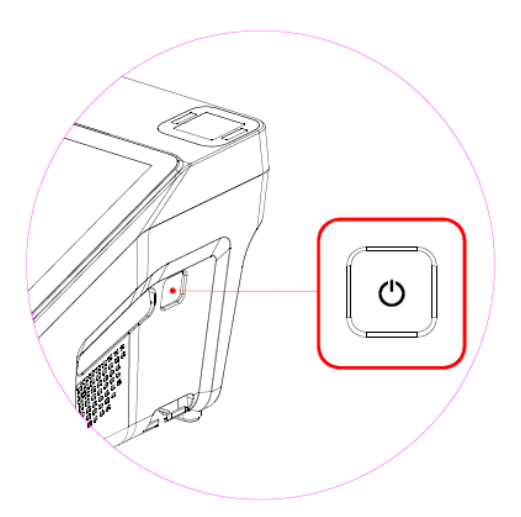

Press the Power Button on the side of the device to turn it on.

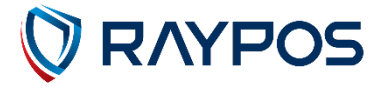

## (12) Power Off POS

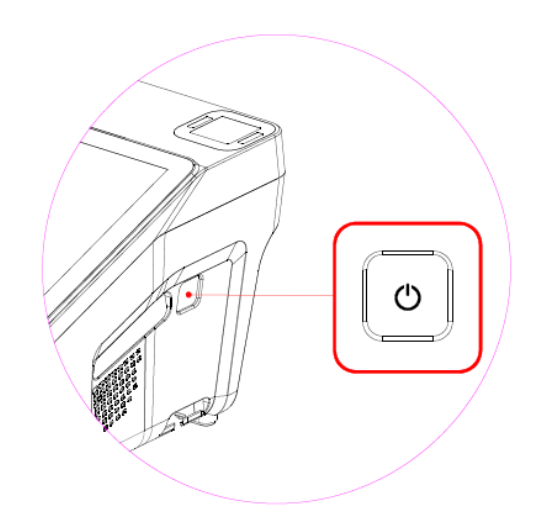

Press and hold the Power Button on the side of the device briefly (for 2 seconds).

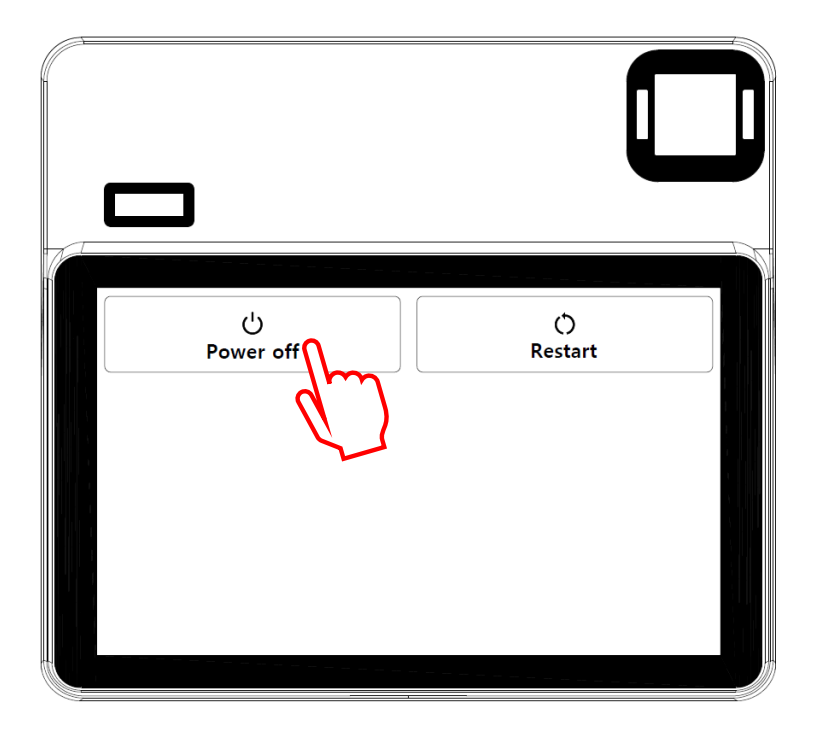

On the top of the screen, tap "Power Off" from the options "Power Off" and "Power Reset" to turn off the device.

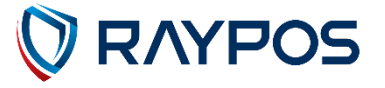

## (13) Printer Paper Reload

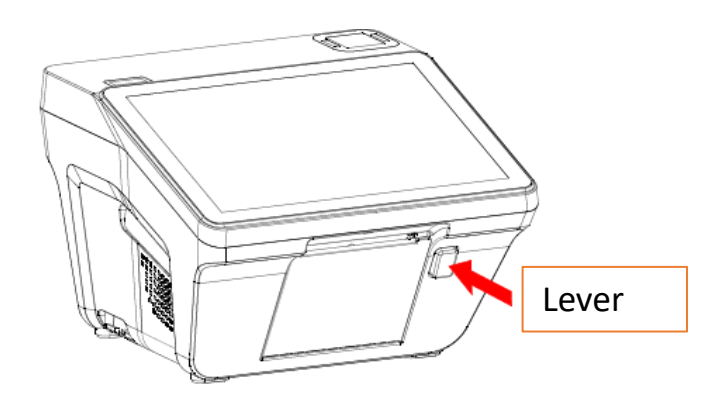

When you press the printer lever, the printer cover will lower to the bottom.

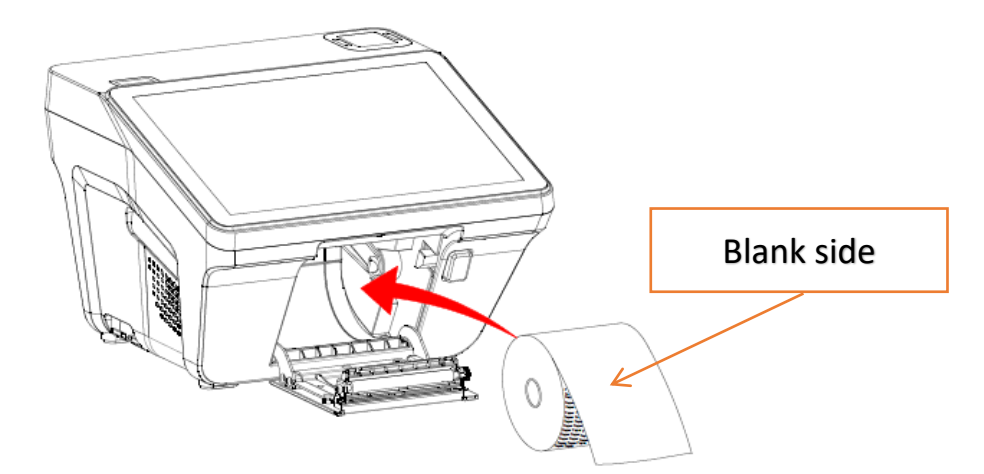

Insert the paper with the non-printed side facing up, following the direction of the arrow, and then close the printer cover.

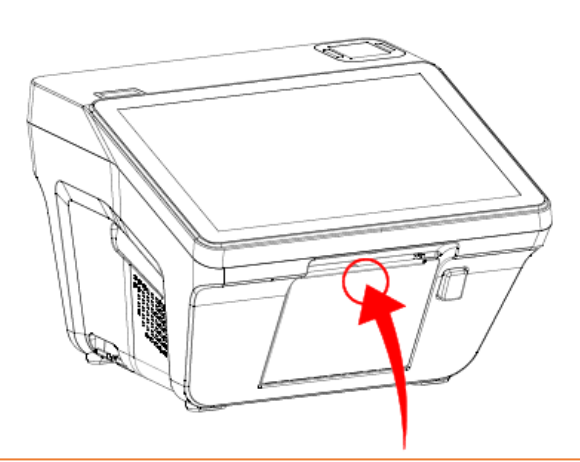

Insert the paper with the non-printed side facing up, following the direction of the arrow, and then close the printer cover.

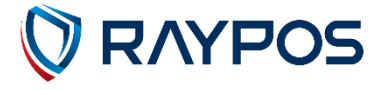

## (14) NFC Reader

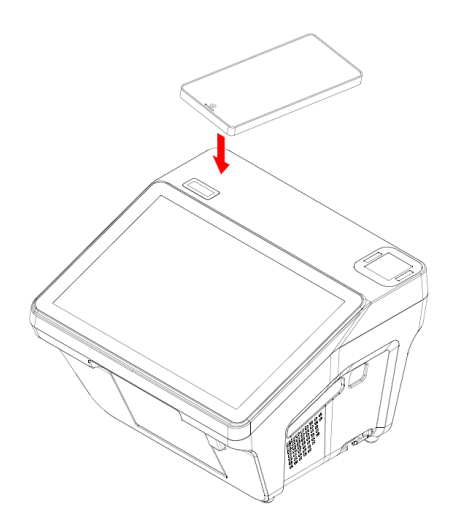

1. When you place an NFC card or smartphone on the NFC reader, it will be read automatically.

2. Do not remove the NFC card or smartphone until the NFC reading is complete.

## (15) Barcode Reader

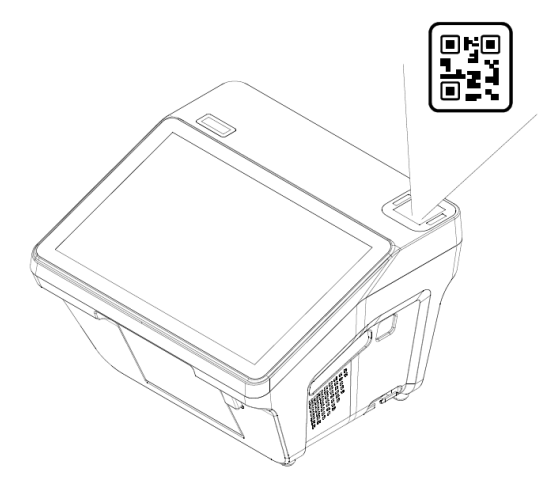

1. When scanning the QR code with a smartphone, set the screen brightness to the maximum.

2. Place the QR code at a certain distance from the reader window, and it will be automatically read.

3. Do not remove the QR code until the reading is complete.

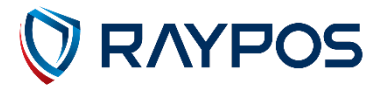

# 2. RAYPOS Module POS System Separation

#### (1) Separating LCD monitor module

• Warning : Completely remove power cable when opening main unit or installing optional devices.

#### LCD monitor module

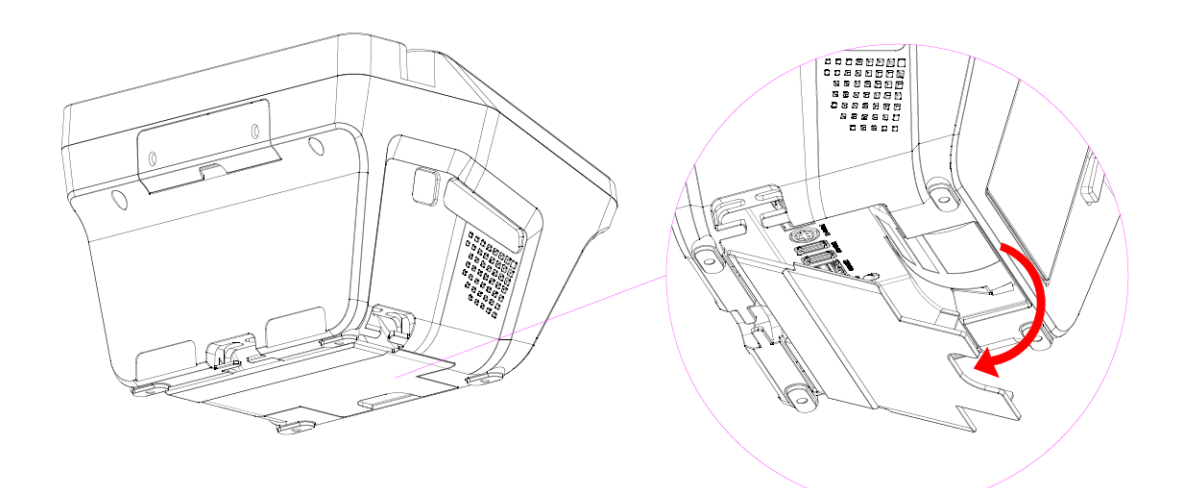

Please hold the handle groove on the port cover at the bottom of the Mini POS and open it in the direction of the arrow.

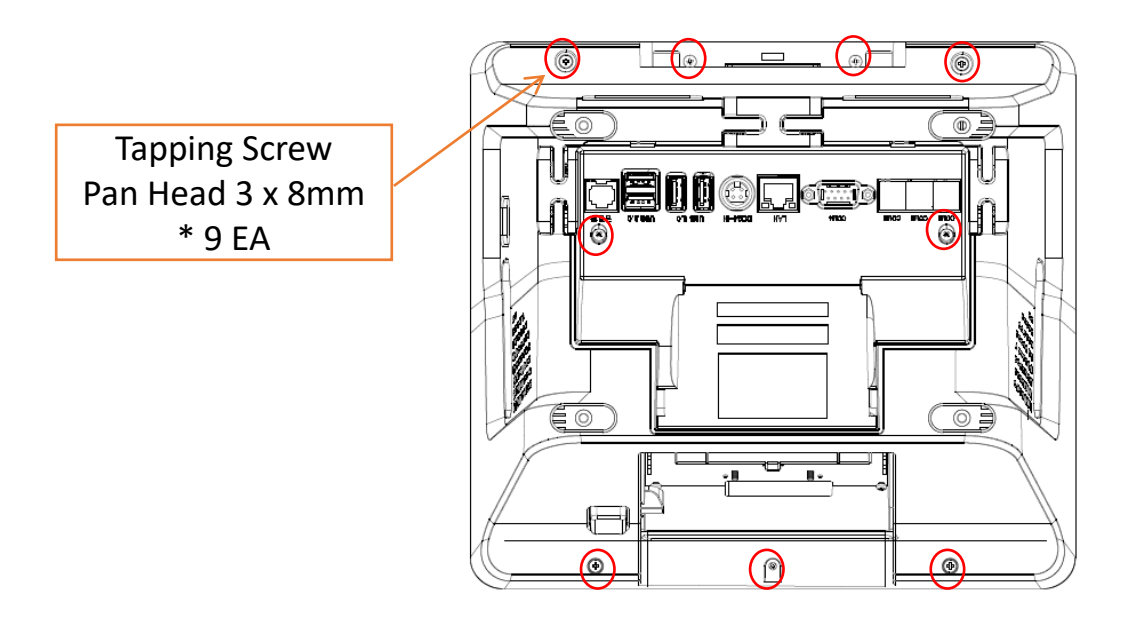

As shown in the picture, please remove the screws from the bottom of the Mini POS.

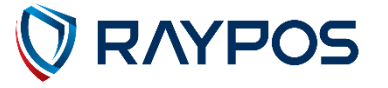

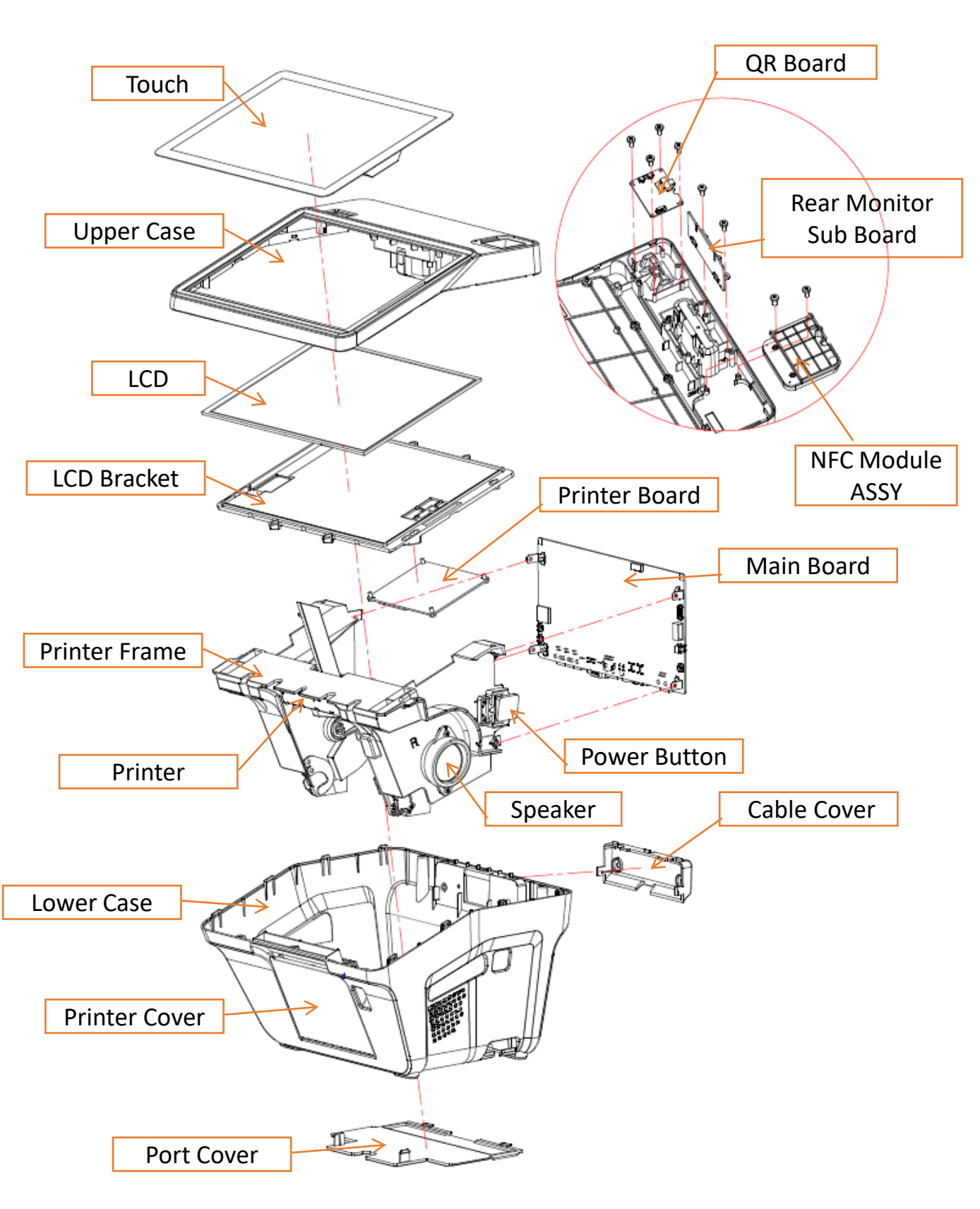

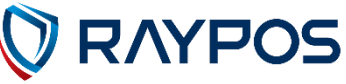

## (2) Separating Mother board

Warning : Completely remove power cable when opening main unit or installing

#### Mother Board

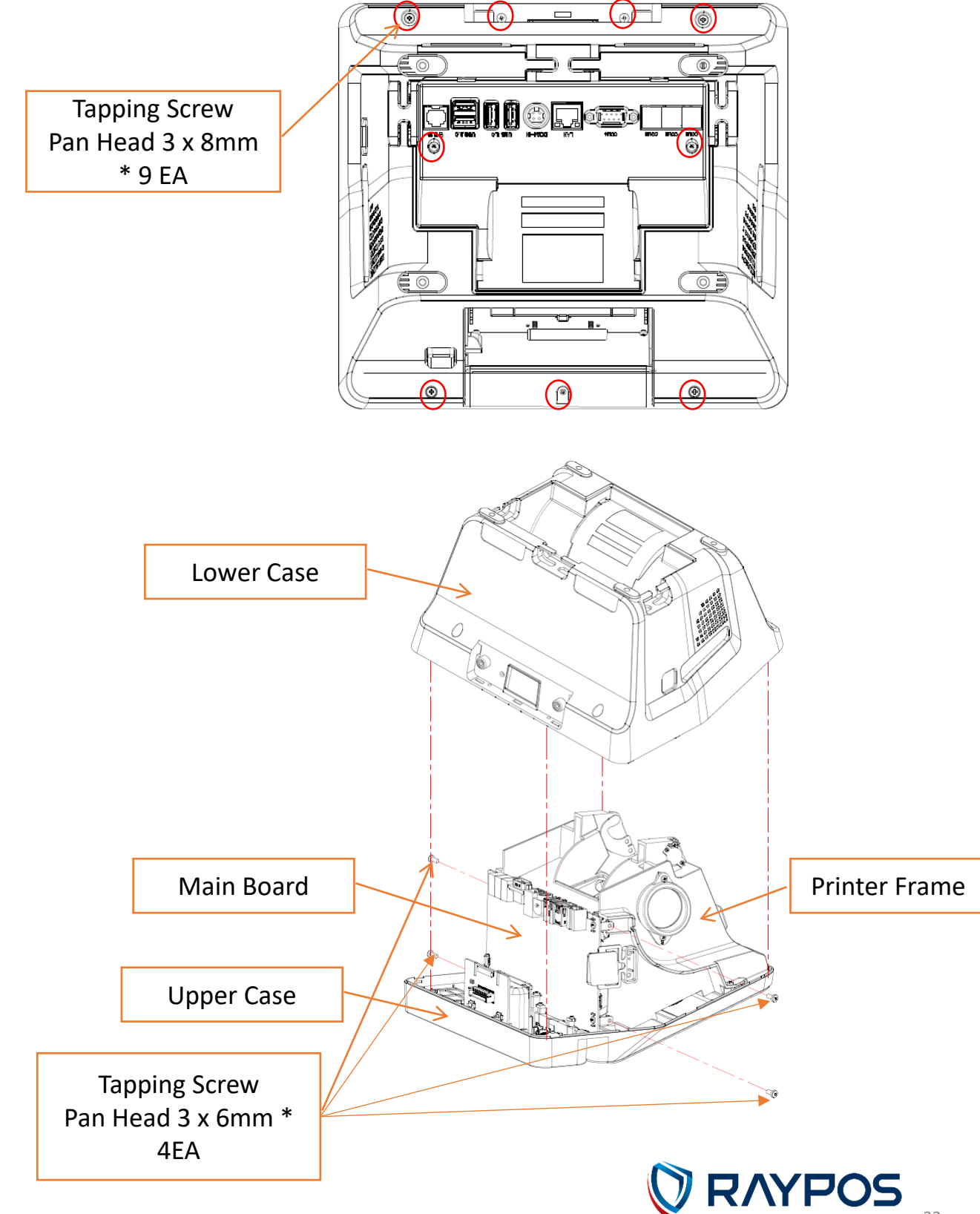

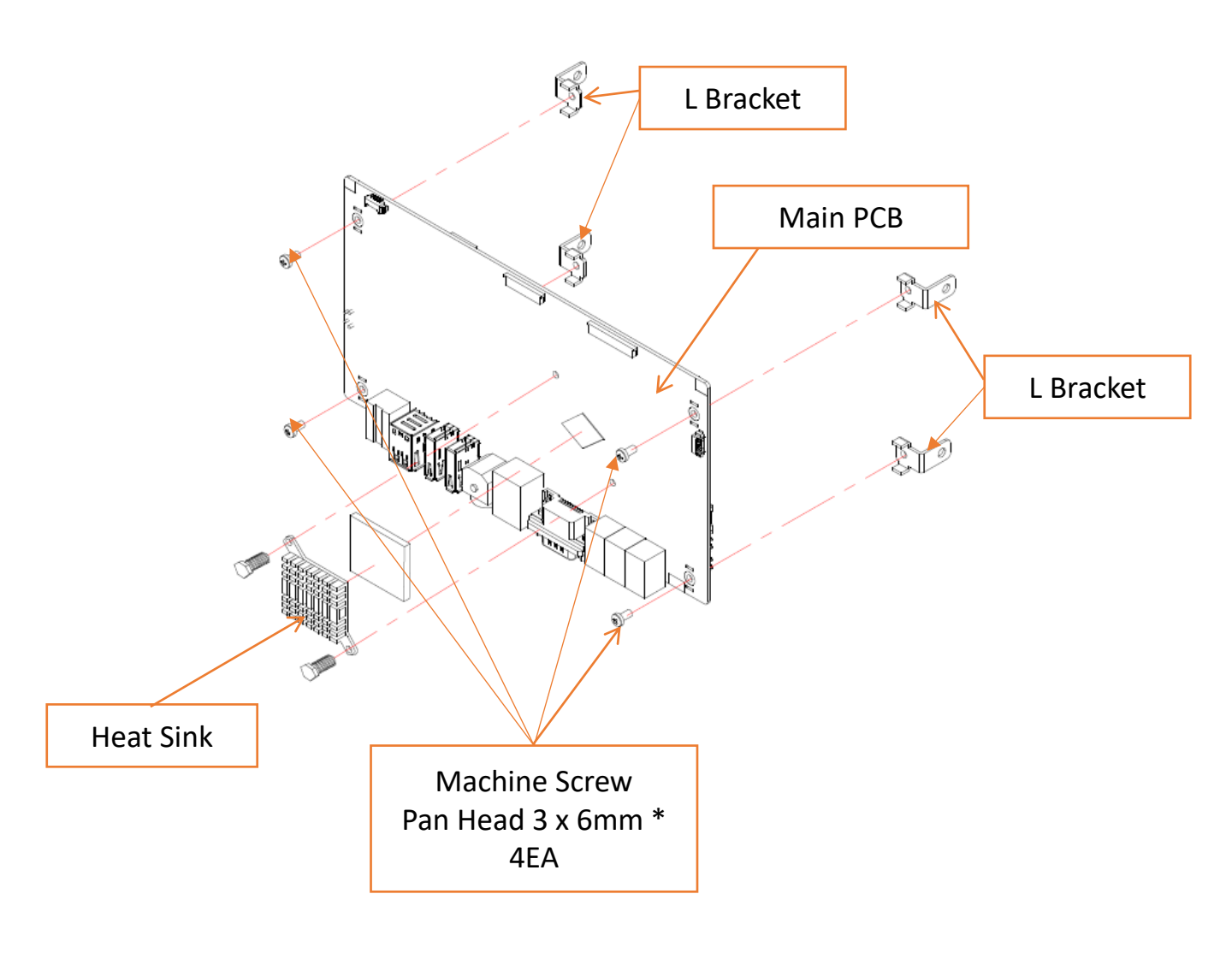

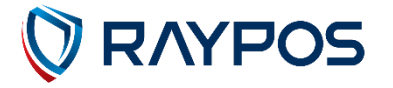

# 3. Motherboard

### (1) Motherboard Overview

This includes description of the jumper and connectors on the motherboard.

#### Warning

Take note of the following precautions before you install motherboard components or change any motherboard settings.

- 1. Unplug the power cord from the wall socket before touching any component.
- 2. Before handling components, use a grounded wrist strap or touch a safely grounded object or a metal object, such as the power supply case, to avoid damaging them due to static electricity.
- 3. Hold components by the edges to avoid touching the ICs on them.
- 4. Whenever you uninstall any component, place it on a grounded antistatic pad or in the bag that came with the component.
- 5. Before you install or remove any component, ensure that the ATX power
- 6. Supply is switched off or the power cord is detached from the power supply. Failure to do so may cause serious damage to the components or result in electric shock.

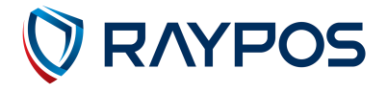

#### (2) Motherboard Layout

This includes description of the jumpers and connectors on the motherboard.

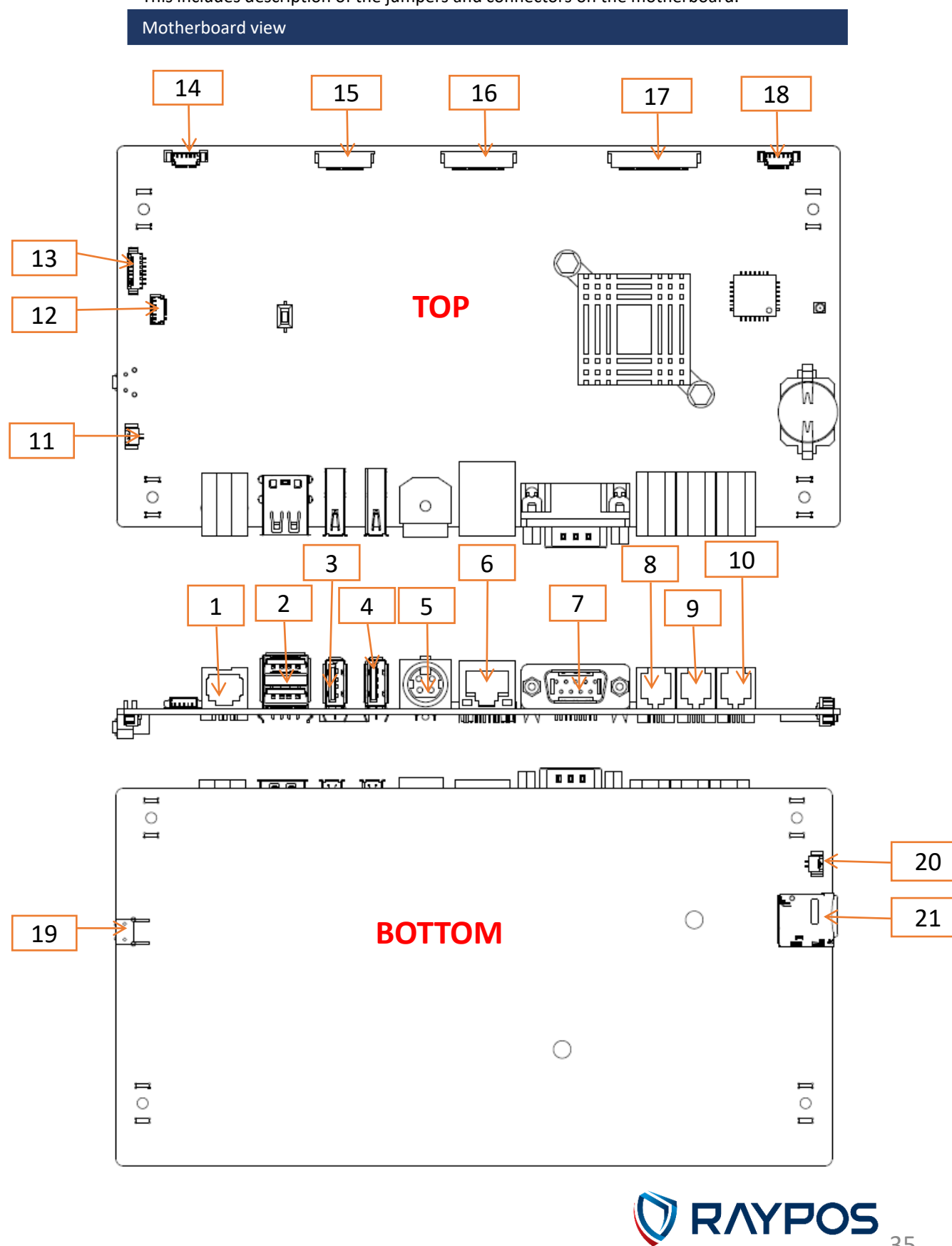

35

This includes description of the jumpers and connectors on the motherboard.

- 1. Ethernet Connector
- 2. USB 2.0 Connector
- 3. USB 3.0 Connector
- 4. USB 3.0 Connector
- 5. Main Power Connector
- 6. Ethernet Connector
- 7. Serial Connector
- 8. Serial Connector
- 9. Serial Connector
- 10. Serial Connector
- 11. Speaker Right Connector
- 12. Print Power Connector
- 13. Main Display Touch Connector
- 14. QR Connector
- 15. Print Controller Connector
- 16. Secondary LCD Connector
- 17. Main LCD Connector
- 18. NFC( NR-100 ) Reader Connector
- 19. Power Switch
- 20. Speaker Left Connector
- 21. SD Card

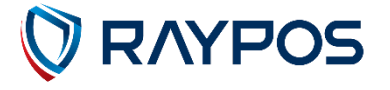

# 4. Troubleshooting

## (1) Network Issues

| Symptom           |   | Corrective Procedure                        |
|-------------------|---|---------------------------------------------|
| Cannot access LAN | • | Check if hub or switch is working correctly |
|                   | • | Check RJ45 cable connection                 |
|                   | • | Check if LAN LEDs are on/off                |
|                   | • | Reinstall LAN card                          |
|                   | • | Replace motherboard                         |

## (2) USB Issues

| Symptom          | Corrective Procedure                                |
|------------------|-----------------------------------------------------|
| USB port doesn't | Check Windows device manager for device recognition |
| work             | Check USB device status and connection              |
|                  | Erase and re-install USB driver                     |
|                  | Change USB device                                   |

#### (3) LCD Issues

| Symptom       |   | Corrective Procedure            |
|---------------|---|---------------------------------|
| LCD backlight | • | Check LCD cable connection      |
| doesn't work  | • | Check inverter cable connection |
|               | • | Replace inverter cable          |
|               | • | Change LCD panel                |

## (4) Touch-screen Issues

| Symptom                                            | Corrective Procedure |                                            |
|----------------------------------------------------|----------------------|--------------------------------------------|
| Touch-screen<br>doesn't detect<br>touch operations | • (                  | Check touch-screen cable connection        |
|                                                    | • (                  | Check motherboard and LCD cable connection |
|                                                    | • (                  | Check BIOS set-up                          |

#### (5) Power & Booting Issues

| Symptom                                                        | Corrective Procedure |                                     |
|----------------------------------------------------------------|----------------------|-------------------------------------|
| System switches off<br>abruptly and<br>system does not<br>load | •                    | Check A/C cable connection          |
|                                                                | •                    | Check motherboard power connection  |
|                                                                | •                    | Check power button cable connection |
|                                                                | •                    | Change power adaptor unit           |

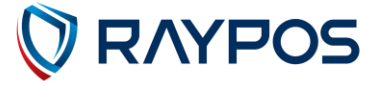

## 5. Maintenance

#### Safety Warning

RAYPOS will not be held responsible for repairs conducted via USER providers other than those officially specified by the seller.

#### **General Guidelines**

- 1. Always disconnect the unit from the power outlet.
- 2. Disconnect all cables from the POS main unit before attempting repair.
- 3. Keep all components in the static-proof packaging provided until ready for installation.
- 4. If the device still is not functioning after repair, please turn off the POS unit and contact the customer USER center at RAYPOS website [www.rayposww.com] for technical consultation.
- 5. We recommend that power supply unit (PSU) checks and monitor repairs only be performed at a certified USER center.

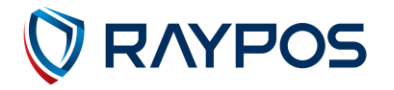